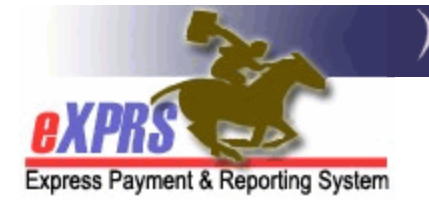

# How to Authorize & Bill for Taxi or Transit Ride Tickets/Passes

In many areas, mass transit services are limited or unavailable, so some individuals may use Taxi services for non-medical, community transportation. This guide outlines how Case Management Entities (CMEs) can authorize and bill for Taxi Services & Transit Ride Tickets/Passes in the Plan of Care using these procedure codes:

- **OR003**-Transportation Commercial Provider
- **OR554**-Transportation Transit Pass

These codes utilize a **Generic** provider, meaning the services are billed by the authorizing CME, who then receives and forwards the payment to the appropriate vendor.

Users must have the **POC Manager** role to do this authorization work.

## To Authorize Taxi Services or Transit Tickets/Passes:

1) Log in to eXPRS under either the **Local Authority** (for CDDPs) or **Contractor** (for Brokerages) role.

| Login                                                                                                    |                          |  |  |  |  |  |  |
|----------------------------------------------------------------------------------------------------|--------------------------|--|--|--|--|--|--|
| Password accepted. Choose your organization and/or program area for this session.                                                        |                          |  |  |  |  |  |  |
| You are in the User Acceptance environment                                                                                               |                          |  |  |  |  |  |  |
| Login Name:                                                                                                    | userID                   |  |  |  |  |  |  |
| Password:                                                                                                    | •••••                    |  |  |  |  |  |  |
| Organization/Program Area:                                                                                                    | County (Local Authority) |  |  |  |  |  |  |
| Forgot your password?                                                                                                    | Submit                   |  |  |  |  |  |  |
| Login<br>Password accepted. Choose your organization and/or program area for this session.<br>You are in the User Acceptance environment |                          |  |  |  |  |  |  |
| Login Name: user                                                                                                    | rID                      |  |  |  |  |  |  |
| Password:                                                                                                    | •••••                    |  |  |  |  |  |  |
| Organization/Program Area:                                                                                                    | Brokerage (Contractor)   |  |  |  |  |  |  |
| Forgot your password?                                                                                                    | ubmit                    |  |  |  |  |  |  |

#### 2) Select Plan of Care > Plan of Care.

| Client<br>Provider   | •   | Home<br>My Notifications |                         |
|----------------------|-----|--------------------------|-------------------------|
| Contracts            | •   | Filtered By Type         | Il Natification Types   |
| Prior Authorization  | k   | Fillered by Type A       | in Notification Types   |
| Plan Of Care         | ŀ   | Plan Of Care             |                         |
| Claims               | F   | Service Delivered        | Find                    |
| CM/PA TCM Billing    | ►   | Travel Time              |                         |
| Liabilities          | ►   | Reports                  | matching notifications  |
| Reports              | ∢   |                          | indicining notinoations |
| Financial Maintenanc | :e≯ |                          |                         |
|                      |     |                          |                         |

**TIP:** If needed, see <u>How to Create a Plan of Care</u> for help creating a POC.

3) On the Find Plan of Care page, enter at least one criterion and select Find.

| Find Plan of Care                   |                                                                                                    |                               |  |  |  |  |  |  |
|-------------------------------------|----------------------------------------------------------------------------------------------------|-------------------------------|--|--|--|--|--|--|
| Note: If criteria<br>need to narrov | Note: If criteria entered results in more than 20,000 rows, data returned will be truncated. You may<br>need to narrow your search criteria to return a smaller dataset. |                               |  |  |  |  |  |  |
|                                     | Plan ID:                                                                                                    |                               |  |  |  |  |  |  |
|                                     | Client Prime:                                                                                                    | ABC0000Z                      |  |  |  |  |  |  |
| Ser                                 | vice Element:                                                                                                    | All 🗸                         |  |  |  |  |  |  |
|                                     | Plan Begin:                                                                                                    | IIII                          |  |  |  |  |  |  |
|                                     | Plan End:                                                                                                    | 🔟 🖲 Overlap 🗢 Contain 🗢 Exact |  |  |  |  |  |  |
| DHS C                               | Contract Num:                                                                                                    | <b>A</b>                      |  |  |  |  |  |  |
|                                     | Status:                                                                                                    | ~                             |  |  |  |  |  |  |
| M                                   | lax Displayed:                                                                                                    | 25 🗸                          |  |  |  |  |  |  |
|                                     |                                                                                                    |                               |  |  |  |  |  |  |
|                                     |                                                                                                    | Find Reset                    |  |  |  |  |  |  |

#### 4) From the results list, select the **Plan ID** Hyperlink to open the POC.

| Find Plan of Care                                                      |                                                                                                    |
|------------------------------------------------------------------------|----------------------------------------------------------------------------------------------------|
| Note: If criteria entered results i<br>need to narrow your search crit | n more than 20,000 rows, data returned will be truncated. You may eria to return a smaller dataset.          |
| Plan ID:                                                               |                                                                                                    |
| Client Prime:                                                          | AL                                                                                                    |
| Service Element:                                                       | All 🗸                                                                                                    |
| Plan Begin:                                                            | 8/1/2022 III                                                                                                 |
| Plan End:                                                              | IIII                                                                                                    |
| DHS Contract Num:                                                      | #                                                                                                    |
| Status:                                                                | ~                                                                                                    |
| Max Displayed:                                                         | 25 🗸                                                                                                    |
|                                                                        | Find Reset                                                                                                   |
| [First/Prev] 1, 1, 3 [Next/Last]                                       | Export options: 🕢 CSV   🗶 Excel   🔁 PDF   🎰 RTF                                                              |
| Plan ID ⇔ Prime   Client Client Client Client                          | ent Name $\Rightarrow$ DHS Contract $\Rightarrow$ Plan $\Rightarrow$ Plan $\Rightarrow$ Status $\Rightarrow$ |
| 53280276 YV / SABHCD S                                                 | XSEA 157815 07/01/2022 10/31/2022 Accepted                                                                   |

#### 5) Select Navigate to the Transportation Tab and select Edit.

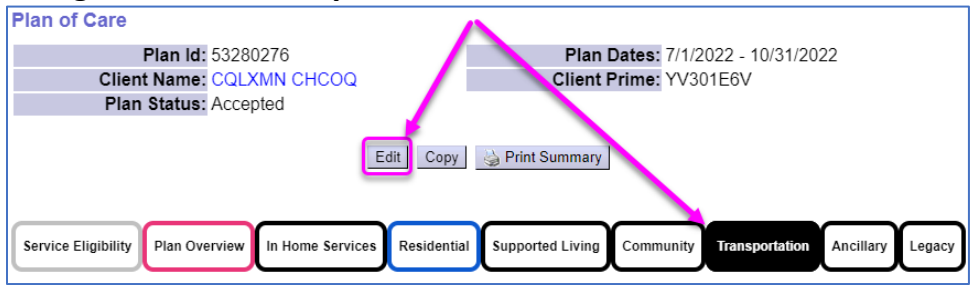

6) Select **Add Plan Line** to add the new authorization.

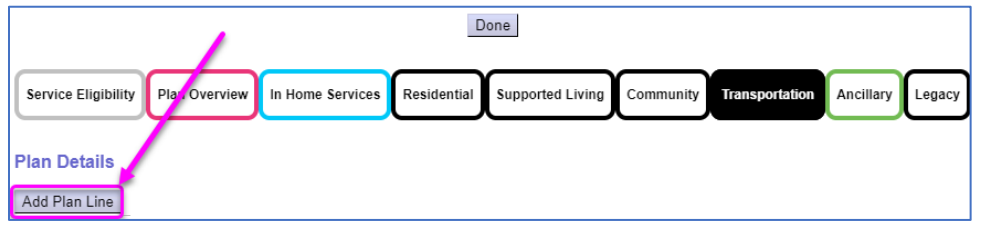

7) Select the appropriate **Service Element** for the individual's service setting.

| Plan of Care                                            |                                                                       |      |
|---------------------------------------------------------|-----------------------------------------------------------------------|------|
| Plan Id: 48409523                                       | Plan Dates: 3/1/2022 - 2/28/2023                                      |      |
| Client Name: DCMF KCZXAMD                               | Client Prime: FI                                                      |      |
| Plan Status: Accepted                                   |                                                                       |      |
| Service Eligibility Plan Overview In Home Services Resi | Done idential Supported Living Community Transportation Ancillary Leg | gacy |
| Plan Details     SE/Procedure Code/Modifier             | *Units *Dates Status                                                  |      |
| · · ·                                                   | / III Draft Save Ca                                                   | ncel |

 For Taxi Services, select Procedure Code OR003 – Comm Transp, Commercial. For Transit Tickets/Passes, select Procedure Code OR554 – Comm Transp, Transit pass.

| Service Eligibility Plan Overview                                                     | In Home Serv | rices  | Supporte | d Living Community | Transportation | An     | Legacy      |
|---------------------------------------------------------------------------------------|--------------|--------|----------|--------------------|----------------|--------|-------------|
| ✓ Plan Details<br>* SE/Procedure Code/Modif                                           | ïer          | *Units |          | *Dates             |                | Status |             |
| 49 - In-Home Comprehensive Su<br>OR003 - Comm Transp, Commer<br>NA - Not Applicable V | cial 🗸       | Each / | ~        | III                |                | Draft  | Save Cancel |

9) In the Units section's left field, enter the number of taxi/transit <u>companies</u> that <u>could</u> provide service to the individual in a month. Set the next drop down (frequency) to Month.

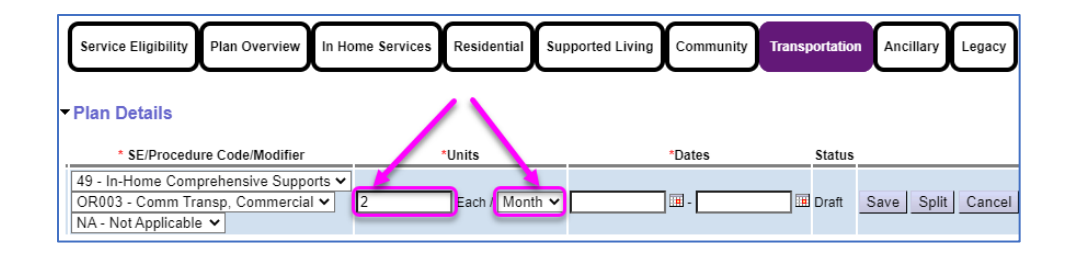

**TIP:** This step allows the CME to submit one (1) billing for each Transit/Taxi Company (provider) every month. The single billing is for <u>all</u> the rides provided (e.g. Multiple taxi rides or transit passes). Billing instructions appear below.

10) Enter the applicable service dates in the **Date Range** field and select **Save**.

| Service Eligibility Plan Overview In Ho                                                                       | me Services Residential Supported Liv | iving Community Transportation Ancillary Legacy |
|----------------------------------------------------------------------------------------------------|---------------------------------------|-------------------------------------------------|
| ▼ Plan Details                                                                                                | *Unite                                | Dates Status                                    |
| 3E/Procedure Code/Modifier                                                                                    | Units                                 | Dates                                           |
| 49 - In-Home Comprehensive Supports ▼         OR003 - Comm Transp, Commercial ▼         NA - Not Applicable ▼ | 2 Each / Month V 8/1/2022             | 2 III - 02/28/2023 III Draft Save Split Cance   |

- 11) With the Plan Line in place, select **Add Provider** and create one **Generic** provider SPA for each different Taxi or Transit company the individual will utilize.
- 12) In the **Units** field, enter 1 and select **Save**. This will allow one (1) billing per month for the total amount expended for that company's service to the individual in a month.

| Service Eligibility                                   | Plan Overview In Home Services                  | Residential | Supported Living | Community | Transportation  | n Ancil | lary Legacy |
|-------------------------------------------------------|-------------------------------------------------|-------------|------------------|-----------|-----------------|---------|-------------|
| <ul> <li>Plan Details</li> </ul>                      |                                                 |             |                  |           |                 |         |             |
| SE                                                    | Procedure Code                                  | Mod         | lifier Units     |           | Dates           |         | Status      |
| 49 OR003 - C                                          | comm Transp, Commercial                         | NA          | 2 per Month      |           | 8/1/2022 - 2/28 | 3/2023  | Draft       |
|                                                       | *Provider                                       |             | *Dates           |           | *Units          | *Rate   |             |
| type to filter dr<br>Generic Provid<br>Generic Provid | opdown<br>der ▼<br>er Name TRANSIT PROVIDER ONE | 8/          | 1/2022 🖩 - 2/2   | 8/2023    | 1               | NA S    | ave Cancel  |

13) In the **Rate** field, enter the maximum amount anticipated to be billed for a month of service from that company and select **Save**.

| Service E                              | Eligibility Plan Overview In Home Services                                     | Residenti | Support  | ed Living Comm | unity Tra | nsportation A    | ncillary | Legacy |
|----------------------------------------|--------------------------------------------------------------------------------|-----------|----------|----------------|-----------|------------------|----------|--------|
| SE                                     | Procedure Code                                                                 |           | Modifier | Units          |           | Dates            |          | Status |
| ▼ 49 0                                 | OR003 - Comm Transp, Commercial                                                | N         | IA       | 2 per Month    | 8/1/      | 2022 - 2/28/2023 |          | Draft  |
|                                        | *Provider                                                                      |           | *0       | ates           | *Units    | *Rate            |          |        |
| <i>type t</i><br>Gene<br>Gener<br>TRAN | io filter dropdown<br>eric Provider ▼<br>ic Provider Name<br>NSIT PROVIDER ONE | 8/1/      | 2022     | - 2/28/2023    | 1.00      | 250.00           | Save     | Cancel |

#### 14) Select **Submit** for each SPA to move them to **Accepted** status.

| - | ✓ Plan Details       ☑ Draft ☑ Pending ☑ Accepted □ Withdrawn □ Void Select |                  |      |                                   |                      |       |         |                                 | Select              |            |        |                  |        |        |
|---|-----------------------------------------------------------------------------|------------------|------|-----------------------------------|----------------------|-------|---------|---------------------------------|---------------------|------------|--------|------------------|--------|--------|
|   | SE Procedure Code                                                           |                  |      | e                                 | Modifier             |       | Units D |                                 | Dates               |            | Status |                  |        |        |
|   | •                                                                           | 49               | OR00 | 3 - Comm Transp, Commercia        | al                   | NA    |         | 2 per Month                     | 8/1/2022            | - 2/28/202 | 23     | Draft            | Edit   | Delete |
|   |                                                                             | Aut              | h Id | Provider                          | Dates                | Unit  | s Rat   | e Pay-To F                      | Provider            | Review?    | Status |                  |        |        |
|   |                                                                             | 5449             | 4484 | {Generic} TRANSIT<br>PROVIDER ONE | 8/1/2022 - 2/28/202  | 3     | 1 250.  | 00 CME ONE 49<br>Home Supp S    | Comp in<br>services | No         | Draft  | <b>- :.</b> ) (s | Submit | Delete |
|   |                                                                             | Auth Id Provider |      | Provider                          | Dates                | Units | Rate    | Pay-To Pi                       | rovider             | Review?    | Status |                  |        |        |
|   |                                                                             | 54494            | 4485 | (Generic) TRANSIT<br>PROVIDER TWO | 8/1/2022 - 2/28/2023 | 1     | 250.00  | CME ONE 49 Con<br>Supp Services | mp in Home          | No         | Draft  | Ed               | Submit | Delete |
|   |                                                                             | Add              | Prov | ider                              |                      |       |         |                                 |                     |            |        |                  |        |        |

Once the SPAs are in **Accepted** status, billings can now be created. Users must have the applicable **POC Claims Manager** role to take the next steps.

### To Bill for Taxi Services or Transit Tickets/Passes:

 Select Plan of Care > Service Delivered > Create Service Delivered from Single Service Authorization to find the transportation authorization to be billed against.

| Client                                                                                                    | ►                     | Home                                                             |                                                                                                    |                                         |
|----------------------------------------------------------------------------------------------------|-----------------------|------------------------------------------------------------------|----------------------------------------------------------------------------------------------------|-----------------------------------------|
| Provider                                                                                                    | ►                     | My Notifications                                                 |                                                                                                    |                                         |
| Contracts                                                                                                    | ►                     | ,                                                                |                                                                                                    |                                         |
| Prior Authorization                                                                                                    | ►                     | Filtered By Type A                                               | II Notification Types                                                                                                    | Include Removed                         |
| Plan Of Care                                                                                                    | •                     | Plan Of Care                                                     |                                                                                                    |                                         |
| Claims                                                                                                    | ►                     | Service Delivered                                                | View Service Delivered Entries                                                                                                    | ]                                       |
| CM/PA TCM Billing                                                                                                    | ►                     | Travel Time                                                      | Create Service Delivered Entries                                                                                                    | r                                       |
| Liabilities                                                                                                    | ►                     | Reports •                                                        | from Single Service                                                                                                    | found                                   |
| Reports                                                                                                    | ►                     |                                                                  | Authorization                                                                                                    | lound.                                  |
| Financial Maintenanc                                                                                                    | :e>                   |                                                                  | Create Service Delivered Entries                                                                                                    |                                         |
|                                                                                                    |                       |                                                                  | from Multiple Service                                                                                                    |                                         |
| Oregon Department o                                                                                                    | fΗ                    | uman Services                                                    | Authorizations                                                                                                    | ng System (eXPRS) HOTFIX 2022.3.1.2     |
| 500 Summer St. NE                                                                                                    |                       |                                                                  | Create POC Daily Service                                                                                                    |                                         |
| Salem, OR · 9/301                                                                                                    |                       |                                                                  | Delivered                                                                                                    |                                         |
|                                                                                                    |                       |                                                                  | Review Pending Services                                                                                                    | 1                                       |
|                                                                                                    |                       |                                                                  | Delivered                                                                                                    |                                         |
| Plan Of Care<br>Claims<br>CM/PA TCM Billing<br>Liabilities<br>Reports<br>Financial Maintenanc<br>Oregon Department of<br>Solo Summer St. NE<br>Salem, OR - 97301 | F<br>F<br>F<br>F<br>H | Plan Of Care Service Delivered Travel Time Reports uman Services | View Service Delivered Entries<br>Create Service Delivered Entries<br>from <u>Single</u> Service<br>Authorization<br>Create Service Delivered Entries<br>from <u>Multiple</u> Service<br>Authorizations<br>Create POC Daily Service<br>Delivered<br>Review Pending Services<br>Delivered | found.<br>1g System (eXPRS) HOTFIX 2022 |

2) On the Create Service Delivered Entries from Single Service Authorization page, enter search criteria to find the authorization to bill against.

| Create Service Delivered Entries from Single Service Authorization                                                                                                    |                                      |                 |  |  |  |  |  |
|----------------------------------------------------------------------------------------------------|--------------------------------------|-----------------|--|--|--|--|--|
| How to use this page:                                                                                                    |                                      |                 |  |  |  |  |  |
| <ul> <li>Date range defaults to current month, but can be changed as needed.</li> <li>Use the below fields to select, enter or modify the search criteria as needed, then click Find to get a list of authorizations to bill against. The more criteria used, the more specific or narrow the results returned.</li> <li>If no results are found, use less criteria and search again.</li> <li>If still no results are found, authorizations returned are not in "accepted" status or are incorrect, please contact the CDDP or Brokerage who authorizes the services for your customers. They are responsible for entering and maintaining the authorizations.</li> <li>For more instructions on entering Service Deliveries, please download and use this assistance guide: <u>How to Create Service Delivered Entries by PSWIC-PSW Provider.</u></li> </ul> |                                      |                 |  |  |  |  |  |
| Please consult your Service Agreements for spec                                                                                                    | ific authorized UNIT amount details. |                 |  |  |  |  |  |
| Client Prime:                                                                                                    | FI BA                                |                 |  |  |  |  |  |
| Service Location/PSW SPD Provider ID:                                                                                                    | #1                                   |                 |  |  |  |  |  |
| Rendering/Agency eXPRS Provider ID:                                                                                                    | #                                    |                 |  |  |  |  |  |
| DHS Contract Num:                                                                                                    | #                                    |                 |  |  |  |  |  |
| Service Element:                                                                                                    | ~                                    |                 |  |  |  |  |  |
| Procedure Code:                                                                                                    | OR003 - Comm Transp, Commercial 🗸    |                 |  |  |  |  |  |
| Svc Modifier Cd:                                                                                                    | ~                                    |                 |  |  |  |  |  |
| Effective Date:                                                                                                    | 9/1/2022                             | Exact: OYes  No |  |  |  |  |  |
| End Date:                                                                                                    | 9/30/2022                            | Exact: OYes  No |  |  |  |  |  |
| Find Reset                                                                                                    |                                      |                 |  |  |  |  |  |

TIP: Try searching using the **Client Prime** & the **Procedure Code** (**OR003** or **OR554**).

3) From the result set, all the generic SPAs will be listed together, and the Service Location/PSW title field will show only the text information added to the first SPA created. Carefully review the SPA# for the corresponding authorization matching the invoice you are processing. Click the dollar sign (\$) icon for the SPA listed to create/submit billings.

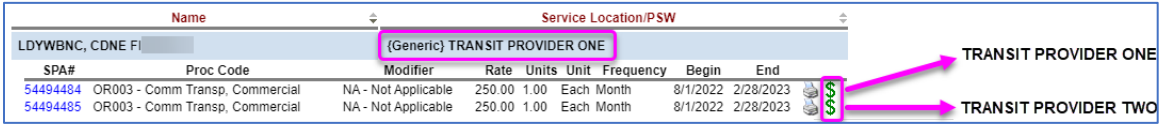

- 4) On the Service Delivered by Service Authorization page, enter the following billing information for the month's services provided by the Taxi or Transit company:
  - a. Date = The last day of the month being billed. (e.g. 08/31/2022)
  - b. Actual Rate = the total amount from the invoice received for all taxi rides or transit tickets/passes purchased that month.
  - c. **Total Items** = Enter one (1). This is always a single billing for the total of all invoices from a company for the month.

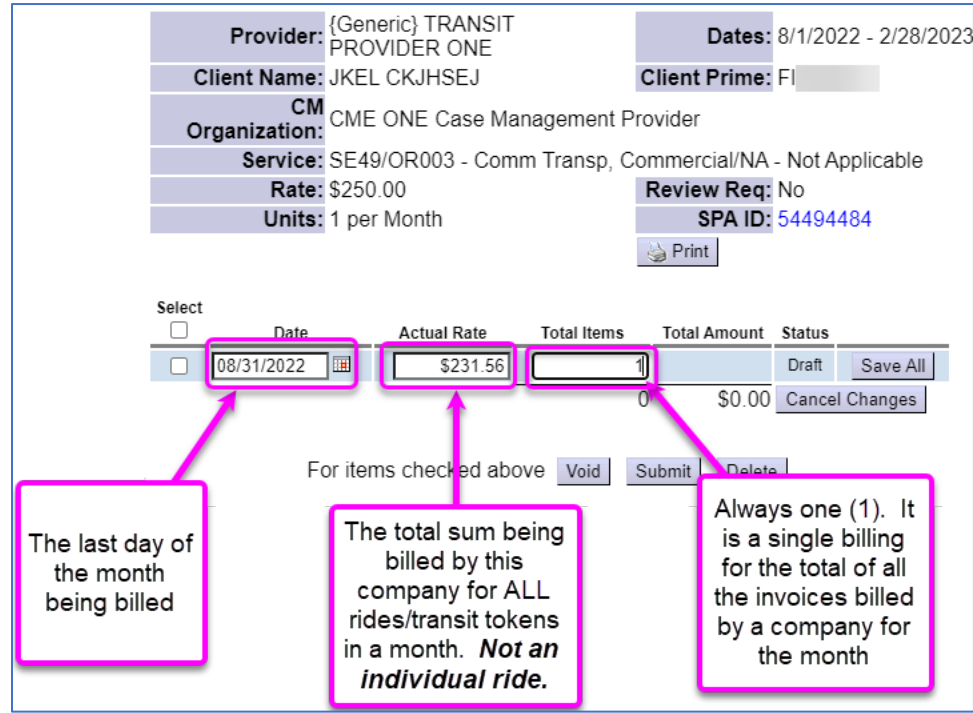

### 7. Select **Save All** and then select **Submit** for any *draft* SD billing entries.

| Selec                                      | t Date     | Actual Rate | Total Items | Total Amount | Status |          |
|--------------------------------------------|------------|-------------|-------------|--------------|--------|----------|
|                                            | 08/31/2022 | \$231.56    | 1           | \$231.56     | Draft  |          |
|                                            |            |             |             |              | Draft  | Save All |
| 1 \$231.56 Cancel Changes                  |            |             |             |              |        |          |
|                                            |            |             |             |              |        |          |
| For items checked above Void Submit Delete |            |             |             |              |        |          |

**TIP:** If the individual is utilizing multiple taxi or transit companies authorized under a procedure code, the system can accommodate billings against each respective company's SPA on the same date, if needed.

Once the SD Billings are in **Accepted** status, they will be aggregated into claims for payment back to the authorizing CME. The CME can then forward the payment to the taxi/transit company or vendor.